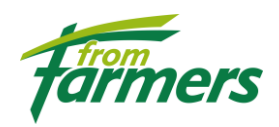

## Nieuwe VON Portaal: korte instructie

- 1. Om toegang te kunnen krijgen tot het nieuwe VON Portaal moet er eerst een account aangevraagd worden. Klikt u daarvoor op onderstaande link: <u>https://forfarmers.outsystemsenterprise.com/VONPortaal/Login</u>
- 2. Klik vervolgens op  $\rightarrow$  Nog geen account? Meld u hier aan.

| fron            |                    |
|-----------------|--------------------|
| farn            | ners               |
| VON F           | Portaal            |
| Lidnummer *     |                    |
| Wachtwoord *    |                    |
| Remember me     | Nieuw wayntwoord   |
| Log             | gin                |
| Nog geen accoun | t? Meld u hier aan |

3. U komt in het volgende scherm terecht:

| farmers                                                                                                    | Contact              |
|----------------------------------------------------------------------------------------------------|----------------------|
| A contraction of the second second se |                      |
|                                                                                                    |                      |
| Aanmelden voor het VON Portaal                                                                                                    |                      |
| Met onderstaand formulier kunt u zich aanmelden bij het VON Portaal. Alle velden zijn verplicht om in te vullen.                                                                                                    |                      |
| Het lidnummer is het nummer waarmee u bekend bent bij ons. Vul ook de overige gegevens in. Op het ingegeven email adres zult u bericht krijgen wanneer uw aan                                                                                                    | melding verwerkt is. |
| Wanneer u alle gegevens ingevuld hebt, kunt u de aanvraag versturen door middel van de knop "Aanmelding versturen". U zult dan zo spoedig mogelijk bericht van                                                                                                    | ons ontvangen.       |
| FromFarmers<br>Telefon: +31 (0)573 28 88 80<br>E-mail: info@fromfarmers.eu                                                                                                    |                      |
| Lidnummer *                                                                                                    |                      |
|                                                                                                    |                      |
| Naam *                                                                                                    |                      |
|                                                                                                    |                      |
| Email *                                                                                                    |                      |
|                                                                                                    |                      |
| Asnmelding versturen                                                                                                    |                      |

- 4. Vul in dit scherm de volgende gegevens in:
  - Lidnummer  $\rightarrow$  is het lidnummer waarmee u bij Captin en FromFarmers bekend bent

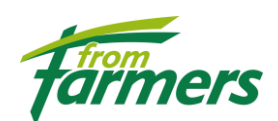

- Naam  $\rightarrow$  de naam (bedrijfsnaam) waarmee u bij Captin en FromFarmers bekend bent
- Emailadres:  $\rightarrow$  op dit emailadres krijgt u via FromFarmers bericht dat uw aanmelding verwerkt is.

Nadat u alle gegevens heeft ingevuld, kunt u de aanvraag versturen door de knop "**Aanmelding versturen**" te klikken.

Nadat u de aanmelding hebt verstuurd verschijnt de volgende melding: "uw aanmelding is verzonden, u hoort z.s.m. van ons".

| 0 | Uw aanmelding is succesvol datvangen, u hoort zo spoedig |
|---|----------------------------------------------------------|
|   | mogelijk van ons                                         |

De medewerkers van de Coöperatie gaan uw aanvraag oppakken en sturen u z.s.m. onderstaand bericht:

| VON Portaal                                                                                                    |
|----------------------------------------------------------------------------------------------------|
| Beste klant,                                                                                                    |
| Uw account is succesvol aangemaakt. U kunt de applicatie benaderen via de volgende URL:                                                                                                    |
| Ga naar VON portaal                                                                                                    |
| Let er wel op dat u nog een wachtwoord moet aanmaken voor uw account. Dit kunt u doen door op het inlog scherm te kiezen voor de optie "Nieuw wachtwoord". Door vervolgens uw e-mail adres op te geven, kunt u een wachtwoord aanmaken voor uw account. |
| Veel succes bij het gebruik van het VON portaal. Bij vragen is er een contactformulier beschikbaar in de applicatie.                                                                                                    |
| Met vriendelijke groet,<br>FromFarmers                                                                                                    |
| Telefoon: +31 (0)573 28 88 00<br>Fax: +31 (0)573 28 88 99<br>E-mail: info@fromfarmers.eu                                                                                                    |

5. Klik op de blauwe link "Ga naar VON Portaal". U komt dan weer op het onderstaande inlog-scherm.

| Trompore                          |
|-----------------------------------|
| VON Portaal                       |
| Lidnummer *<br>Wachtwoord *       |
| Remember me Nieuw wachtwoord      |
| Nog geen account? Meld u hier aan |

Omdat u bij de 1<sup>e</sup> keer inloggen nog geen wachtwoord heeft, kies hier eerst voor de optie "Nieuw wachtwoord".

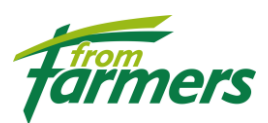

U krijgt het wachtwoord-reset scherm te zien (kies voor het Nederlandse vlaggetje):

|                | Wachtwoord Reset                                                                                              |
|----------------|----------------------------------------------------------------------------------------------------|
|                |                                                                                                    |
|                | Ben je je wachtwoord vergeten ? Dat gebeurd wel eens! Voer je Gebruikersnaam in, om je wachtwoord te resetten |
| Gebruikersnaam |                                                                                                    |
|                |                                                                                                    |
|                | Këset                                                                                                    |
|                | Ik weet het wachtwoord weer !                                                                                 |

- → Geef uw Lidnummer (waar Gebruikersnaam staat) op en klik op "Reset".
- ➔ U krijgt nu een wachtwoord-reset- code toegestuurd in uw email. Deze email ziet er als volgt uit:

| OutSystems Wachtwoord Reset                                                                                                    |
|----------------------------------------------------------------------------------------------------|
| Wachtwoord Reset                                                                                                    |
| Hallo,Fr! lemand heeft een wachtwoord reset aangevraagd voor dit account, we hopen dat jij dit was ! Ga je gang en verander je wachtwoord door de code hieronder te gebruiken. |
| Code:<br>OShJg                                                                                                    |
| ForFarmers                                                                                                    |

→ Voer deze nieuwe code in op het wachtwoord reset scherm (de lichtblauwe balk) en klik op "Valideer" (zie beneden)

| Hi, Hi, Voer de code in die we je hebben gestuurd |
|---------------------------------------------------|
| vonpo                                             |
| Valideer                                          |
| Vraag nieuwe validatiecode aan                    |

→ Nadat u gevalideerd heeft komt u in onderstaande Password-Reset scherm terecht, waarin u uw nieuwe wachtwoord kunt vastleggen.

| Password Reset                                                        |
|-----------------------------------------------------------------------|
| Hi, f<br>Enter your new password, and try not to forget it this time! |
| Password                                                              |
| Confirm Password                                                      |
| Set Password                                                          |

→ Geef een zelf bedacht wachtwoord twee maal in bij de velden Password en Confirm Password. En klik vervolgens op "Set Password".

Als alles correct is verlopen verschijnt de tekst: "<u>uw wachtwoord is succesvol gewijzigd</u>!" Onthoud dat wachtwoord goed, want samen met uw lidnummer geeft dat vanaf nu toegang tot het nieuwe VON-portaal.

Mocht u in de toekomst uw wachtwoord toch een keer vergeten zijn, vraag dan een nieuw wachtwoord aan, zoals hierboven beschreven.